English Français Deutsch Italiano Español **Português** Nederlands Norsk Dansk Svenska Suomi Русский Polski Magyar Čeština Slovenčina Slovenski Hrvatski Română Български Eesti Latviski Lietuviškai Ελληνικά Türkçe 한국어 繁體中文 简体中文 Bahasa Indonesia

ไทย

# Contents

# Notebook serie Aspire Guida rapida

### Registrazione del prodotto

Quando usate il prodotto per la prima volta si raccomanda di registrarlo immediatamente. Ciò vi darà accesso ad una serie di benefici utili, come:

- Assistenza più veloce da parte dei nostri rappresentanti specializzati.
- Diventare membro della comunità Acer: ricezione di promozioni e partecipazione ai sondaggi.
- Le ultime notizie da Acer.

Affrettatevi e registratevi, altri vantaggi vi attendono!

### Come eseguire la registrazione

Per registrare il prodotto Acer, visitare **www.acer.com**. Selezionare il proprio paese, fare clic su **REGISTRAZIONE DEL PRODOTTO** e seguire le istruzioni.

Verrà richiesto di registrare il prodotto durante il processo di configurazione, oppure è possibile fare doppio clic sull'icona Registrazione sul desktop.

Dopo aver ricevuto la registrazione del vostro prodotto, vi invieremo una e-mail di conferma con dati importanti che dovrete conservare in un posto sicuro.

### Ottenere gli accessori Acer

Siamo lieti di informarvi che il programma di estensione della garanzia Acer e gli accessori Netbook sono disponibili online. Venite a visitare il nostro negozio online e trovate ciò che vi serve su **store.acer.com**.

Il negozio Acer è ancora in fase di lancio e, sfortunatamente, potrebbe non essere disponibile in alcune regioni. Ricontrollate regolarmente per vedere quando sarà disponibile nel vostro paese.

© 2012 Tutti i diritti riservati.

Guida rapida per Notebook serie Aspire Questa versione: 07/2012

| Numero di modello: |
|--------------------|
|                    |
| Numero di serie:   |
|                    |
| Data di acquisto:  |
| ·                  |

Luogo d'acquisto: \_\_\_\_\_\_

### Avvertenze preliminari

Grazie per aver scelto il notebook Acer, la scelta ideale per poter lavorare in piena libertà anche in movimento.

### Le guide disponibili

Sono state realizzate delle guide per assistere l'utente nell'uso del notebook Acer:

Innanzitutto, il manifesto aiuta a semplificare la cofnigurazione del computer.

Il **Manuale dell'utente** contiene informazioni utili relative al nuovo notebook. Copre gli argomenti base come ad esempio Empowering Technology di Acer, l'uso della tastiera e dell'audio, ecc.

La **Guida rapida** presenta le caratteristiche e le funzioni principali del nuovo computer. Per altre nozioni su come il vostro computer può aiutarvi a diventare ancora più produttivi, consultate la **Manuale dell'utente**. Questa guida contiene informazioni dettagliate su argomenti come utilità del sistema, ripristino dei dati, opzioni di espansione e ricerca guasti. Contiene inoltre informazioni sulla garanzia, le norme e gli standard di riferimento e le avvertenze per la sicurezza del vostro notebook. È disponibile nel formato PDF e viene fornita già caricata nel notebook. Per accedervi seguite questi passaggi:

- 1 Digitare "Utente" da Start.
- 2 Fare clic su Manuale dell'utente Acer.

### Presentazione del notebook Acer

Dopo aver configurato il computer come illustrato nel manifesto, far riferimento alla presente documentazione per la presentazione del nuovo notebook Acer.

### Vista dall'alto

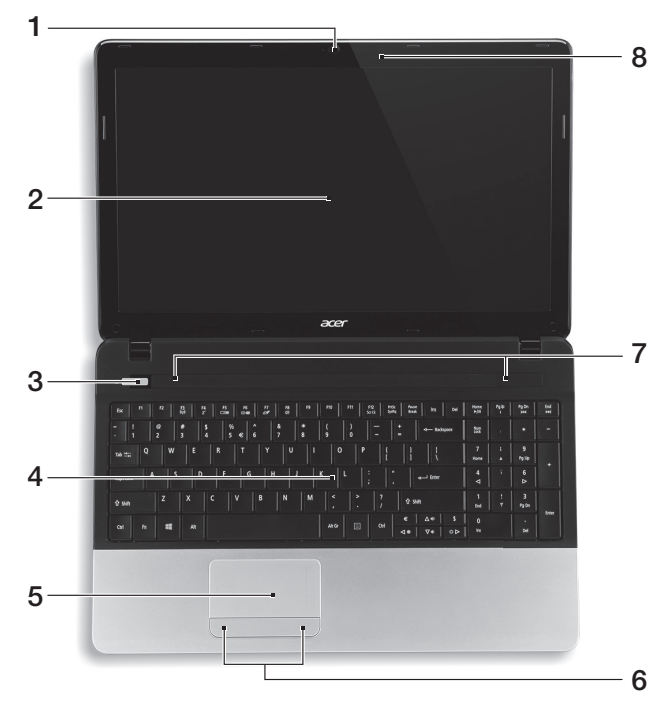

| # | lcona | Elemento                                 | Descrizione                                                                                       |
|---|-------|------------------------------------------|---------------------------------------------------------------------------------------------------|
| 1 |       | Webcam                                   | Webcam per comunicazioni video.<br>Una luce accanto alla webcam indica che la<br>webcam è attiva. |
| 2 |       | Display                                  | Visualizza l'uscita del computer.                                                                 |
| 3 | Ċ     | Pulsante di<br>accensione/<br>indicatore | Accende/spegne il computer. Indicano lo stato di<br>accensione/alimentazione del computer.        |

| # | lcona | Elemento                          | Descrizione                                                                                      |
|---|-------|-----------------------------------|--------------------------------------------------------------------------------------------------|
| 4 |       | Tastiera                          | Per l'immissione di dati sul computer.                                                           |
| 5 |       | Touchpad                          | Dispositivo di puntamento sensibile al tocco con<br>funzioni simili a quelle di un comune mouse. |
| 6 |       | Tasti clic (sinistra e<br>destra) | l tasti destra e sinistra hanno le stesse funzioni<br>dei tasti destra e sinistra del mouse.     |
| 7 |       | Altoparlanti                      | Altoparlante sinistro e destro per la diffusione di<br>audio in uscita.                          |
| 8 |       | Microfono                         | Microfono interno per la registrazione di audio.                                                 |

### Tasti di scelta rapida

Il computer utilizza i tasti di scelta o le combinazioni di tasti per l'accesso a molti controlli del computer come luminosità dello schermo e uscita volume.

Per attivare i tasti di scelta rapida, tenere premuto <br/>  ${\sf Fn}{\sf >}$ e premere l'altro tasto della combinazione.

| Tasti di scelta<br>rapida | lcona          | Funzione                                              | Descrizione                                                                                                    |
|---------------------------|----------------|-------------------------------------------------------|----------------------------------------------------------------------------------------------------|
| <fn> + <f3></f3></fn>     | (((**)))       | Comunicazioni                                         | Attiva/disattiva i dispositivi di comunicazione del computer.                                                                                    |
| <fn> + <f4></f4></fn>     | Z <sup>z</sup> | Sospensione                                           | Attiva la modalità sospensione del<br>computer.                                                                                                  |
| <fn> + <f5></f5></fn>     |                | Passaggio da uno<br>schermo all'altro                 | Consente la commutazione in<br>uscita display tra video del display<br>o monitor esterno (se collegato) e<br>entrambi.                           |
| <fn> + <f6></f6></fn>     |                | Avvio di screen<br>saver                              | Disattiva la retroilluminazione<br>dello schermo per risparmiare<br>energia. Premere un tasto<br>qualsiasi per tornare allo stato<br>precedente. |
| <fn> + <f7></f7></fn>     | Ō              | Attivazione e<br>disattivazione del<br>touchpad       | Attiva e disattiva il touchpad<br>interno.                                                                                                    |
| <fn> + <f8></f8></fn>     | 以              | Attivazione e<br>disattivazione<br>degli altoparlanti | Attiva e disattiva gli altoparlanti.                                                                                                    |

| Tasti di scelta<br>rapida      | lcona | Funzione                      | Descrizione                                                                   |
|--------------------------------|-------|-------------------------------|-------------------------------------------------------------------------------|
| <fn> + &lt;▷&gt;</fn>          | ✡     | Aumento della<br>luminosità   | Consente di aumentare la<br>luminosità dello schermo.                         |
| <fn> + &lt; ⊲&gt;</fn>         | *     | Riduzione della<br>luminosità | Riduce la luminosità dello<br>schermo.                                        |
| <fn> + &lt;∆&gt;</fn>          |       | Aumento del<br>volume         | Aumenta il volume.                                                            |
| <fn> + &lt;♡&gt;</fn>          |       | Riduzione del<br>volume       | Riduce il volume.                                                             |
| <fn> + <home></home></fn>      | ►/II  | Riproduci/Pausa               | Riproduce o sospende la<br>riproduzione del file multimediale<br>selezionato. |
| <fn> + <pag su=""></pag></fn>  |       | Arresta                       | Interrompe la riproduzione del file<br>multimediale selezionato.              |
| <fn> + <pag giù=""></pag></fn> |       | Precedente                    | Per passare al file multimediale<br>precedente.                               |
| <fn> + <fine></fine></fn>      |       | Avanti                        | Per passare al file multimediale successivo.                                  |

### Vista frontale in dettaglio

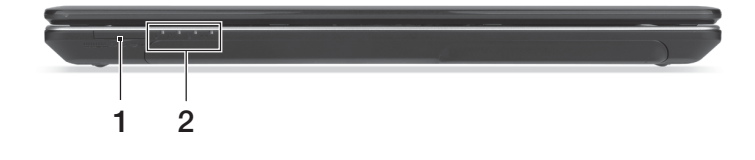

| # | lcona                            | Elemento          | Descrizione                                                                                                    |
|---|----------------------------------|-------------------|----------------------------------------------------------------------------------------------------|
| 1 | MULTIMEDIACAAD<br>SS<br>D<br>PRD | Lettore di schede | Supporta Secure Digital (SD), MultiMediaCard<br>(MMC), Memory Stick Pro (MS PRO),<br>xD-Picture Card (xD).                   |
| 1 |                                  | multiplo          | <b>Nota:</b> Premere per rimuovere/installare la<br>scheda. È possibile utilizzare una sola scheda<br>di memoria alla volta. |

| - |   |  |
|---|---|--|
|   |   |  |
|   | С |  |

iliano

| # | lcona       | Elemento                                      | Descrizione                                                                                                    |
|---|-------------|-----------------------------------------------|----------------------------------------------------------------------------------------------------|
|   | Ċ           | Indicatore disco<br>rigido                    | Si accende quando l'unità disco rigido è attivo.                                                                                                    |
|   | (((+,)))    | Indicatore<br>comunicazione                   | Indica lo stato della connettività wireless del<br>computer.                                                                                                    |
| 2 | <b>)</b>    | Indicatore di<br>accensione/<br>alimentazione | Indicano lo stato di accensione/alimentazione<br>del computer.                                                                                                    |
|   | <b>C</b> 20 | Indicatore della<br>batteria                  | Indica lo stato della batteria del computer.<br><i>1. In carica: Luce di colore giallo quando la batteria è in ricarica.</i><br><i>2. Completamente carica: Luce di colore blu quando è nella modalità AC.</i> |

### Vista da sinistra

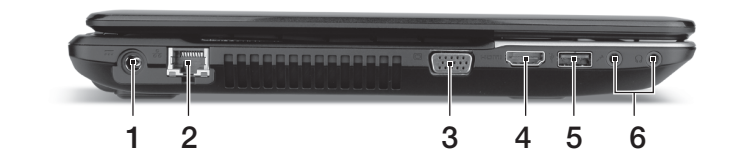

| # | lcona | Elemento                       | Descrizione                                                                                                   |
|---|-------|--------------------------------|----------------------------------------------------------------------------------------------------|
| 1 | =     | Jack CC-in                     | Per il collegamento all'adattatore CA.                                                                        |
| 2 | 윪     | Porta Ethernet<br>(RJ-45)      | Per il collegamento a una rete con Ethernet<br>10/100/1000.                                                   |
| 3 |       | Porta display esterno<br>(VGA) | Effettua il collegamento a un dispositivo di<br>visualizzazione (ad es., monitor esterno,<br>proiettore LCD). |
| 4 | нәті  | Porta HDMI                     | Supporta il collegamento per video digitali ad<br>alta definizione.                                           |

| # | lcona             | Elemento                         | Descrizione                                                                                                    |
|---|-------------------|----------------------------------|----------------------------------------------------------------------------------------------------|
| 5 | •~ <del>*</del> * | Porta USB                        | Connette a dispositivi USB.<br><i>Se la porta è nera, è compatibile con<br/>USB 2.0, se la porta è blu è compatibile anche<br/>con USB 3.0.</i> |
| 6 | 1811              | Jack microfono                   | Accetta ingressi provenienti da microfoni<br>esterni.                                                                                           |
|   | ର                 | Jack auricolari/<br>altoparlanti | Effettua il collegamento ai dispositivi audio<br>(ad es., altoparlanti, auricolari).                                                            |

### Vista da destra

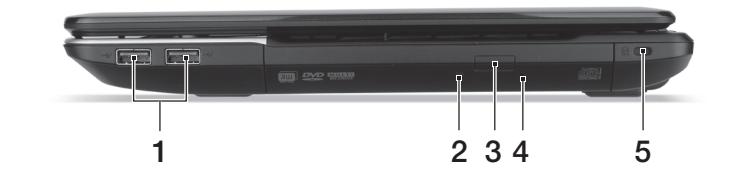

| # | lcona | Elemento                                | Descrizione                                                                                                    |
|---|-------|-----------------------------------------|----------------------------------------------------------------------------------------------------|
| 1 | ●∕_∎  | Porte USB                               | Connette a dispositivi USB.<br><i>Se la porta è nera, è compatibile con<br/>USB 2.0, se la porta è blu è compatibile<br/>anche con USB 3.0.</i>              |
| 2 |       | Indicatore accesso<br>disco ottico      | Si accende quando il disco ottico è attivo.                                                                                                    |
| 3 |       | Tasto di espulsione del<br>disco ottico | Espelle il disco ottico dall'unità.                                                                                                    |
| 4 |       | Foro di espulsione di<br>emergenza      | Espelle il vassoio del disco ottico se il<br>computer è spento.<br>Inserire attentamente una graffetta diritta<br>per espellere il vassoio del disco ottico. |

| # | lcona | Elemento                  | Descrizione                                                                                                    |
|---|-------|---------------------------|----------------------------------------------------------------------------------------------------|
| 5 | R     | Slot blocco<br>Kensington | Per il collegamento al blocco di sicurezza dei<br>computer Kensington-compatibili.<br><b>Nota:</b> Avvolgere un cavo di sicurezza per<br>computer intorno ad un oggetto fisso, ad<br>esempio un tavolo o la maniglia di un<br>cassetto chiuso a chiave. Inserire la serratura<br>nel foro e girare la chiave per fissare il<br>blocco. Sono disponibili anche modelli senza<br>chiave. |

### Vista base

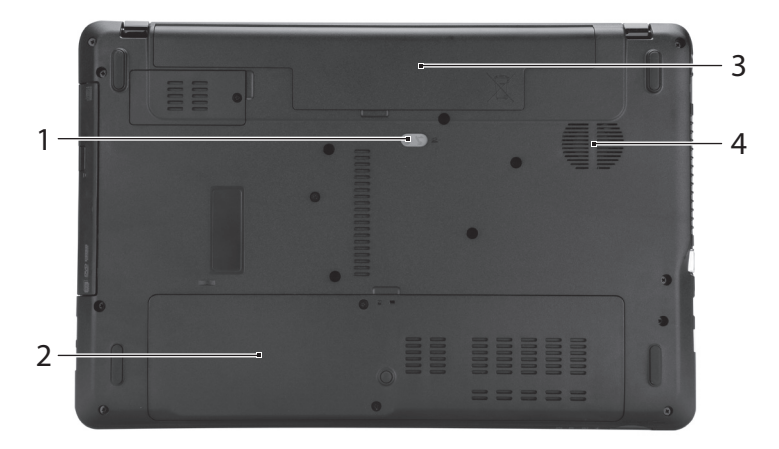

| # | lcona | Elemento                             | Descrizione                                                                                          |
|---|-------|--------------------------------------|----------------------------------------------------------------------------------------------------|
| 1 |       | Gancio di rilascio della<br>batteria | Per togliere la batteria.<br>Inserire un utensile adatto nel gancio e far<br>scorrere per sbloccare. |
| 2 | 1     | Vano per la memoria                  | Contiene la memoria principale del<br>computer.                                                      |
|   |       | Alloggiamento per il<br>disco rigido | Contiene il disco rigido del computer (fissato<br>con viti).                                         |

| # | lcona      | Elemento                                    | Descrizione                                                                                |
|---|------------|---------------------------------------------|--------------------------------------------------------------------------------------------|
| 3 | <b>6</b> 2 | Alloggiamento della<br>batteria             | Contiene il modulo batteria del computer.                                                  |
| 4 |            | Ventilazione e ventola<br>di raffreddamento | Permette al computer di rimanere fresco.<br><i>Non coprire e non ostruire le aperture.</i> |

### Condizioni operative

- Temperatura:
  - Di esercizio: da 5°C a 35°C
  - Non di esercizio: da -20°C a 65°C
- Umidità (senza condensa):
  - Di esercizio: da 20% a 80%
  - Non di esercizio: da 20% a 80%

# Serie de portátiles Aspire <sub>Guía rápida</sub>

### Registro del producto

Al usar su producto por primera vez, se recomienda que lo registre inmediatamente. Ello le permitirá disfrutar de algunas útiles ventajas, tales como:

- Un servicio más rápido de nuestros representantes cualificados.
- Ser miembro de la comunidad Acer: recibir promociones y participará en encuestas de clientes.
- Las últimas noticias de Acer.

Apresúrese a registrarse, ¡allí le esperan un sinfín de ventajas!

### Cómo registrarse

Para registrar su producto de Acer, visite **www.acer.com**. Seleccione su país, haga clic en **REGISTRO DE PRODUCTO** y siga las sencillas instrucciones.

También se le pedirá que regitre su producto durante el proceso de configuración, o puede hacer doble clic en el icono de Registro en el escritorio.

Después de recibir su registro de producto, se le remitirá un correo electrónico de confirmación con datos importantes que deberá guardar en un lugar seguro.

### Obtener los accesorios de Acer

Nos complace informarle que el programa de ampliación de garantía de Acer y los accesorios del portátil están disponibles en línea. Venga a visitar nuestra tienda en línea y encuentre lo que necesita en **store.acer.com**.

La tienda de Acer se está implementando de forma progresiva y, lamentablemente, puede que no esté disponible en algunas regiones. Consúltela regularmente para ver cuándo estará disponible en su país.

© 2012 Reservados todos los derechos.

Guía rápida de la serie de portátiles Aspire Esta revisión: 07/2012

| Número de modelo: |
|-------------------|
| Número de serie:  |
| Fecha de compra:  |
| Lugar de compra:  |

### Primero lo más importante

Le agradecemos que haya elegido el ordenador portátil Acer para satisfacer sus necesidades de informática móvil.

### Las guías

Para ayudarle a utilizar el ordenador portátil Acer, hemos elaborado un conjunto de guías:

En primer lugar, el **póster de configuración** contiene información de ayuda para configurar su ordenador.

El **Manual de usuario** contiene información útil sobre su portátil. Contempla aspectos básicos como el uso del teclado, el audio, etc.

La **Guía rápida** presenta las características y funciones básicas de su nuevo equipo. Si desea más información sobre cómo puede su ordenador ayudarle a ser más productivo, consulte la **Manual de usuario**. Esa guía contiene información detallada sobre temas como utilidades del sistema, recuperación de datos, opciones de expansión y resolución de problemas. Además, contiene información sobre garantías y las normativas generales y advertencias de seguridad para su ordenador portátil. Está disponible en PDF (Formato de Documento Portátil) y viene precargada en su ordenador portátil. Siga estos pasos para acceder al manual:

- 1 Escriba "Usuario" desde Inicio.
- 2 Haga clic en Manual de usuario de Acer.

## Un paseo por el ordenador portátil Acer

Una vez configurado el ordenador del modo indicado en el póster, iniciaremos un paseo por su nuevo portátil Acer.

### Vista superior

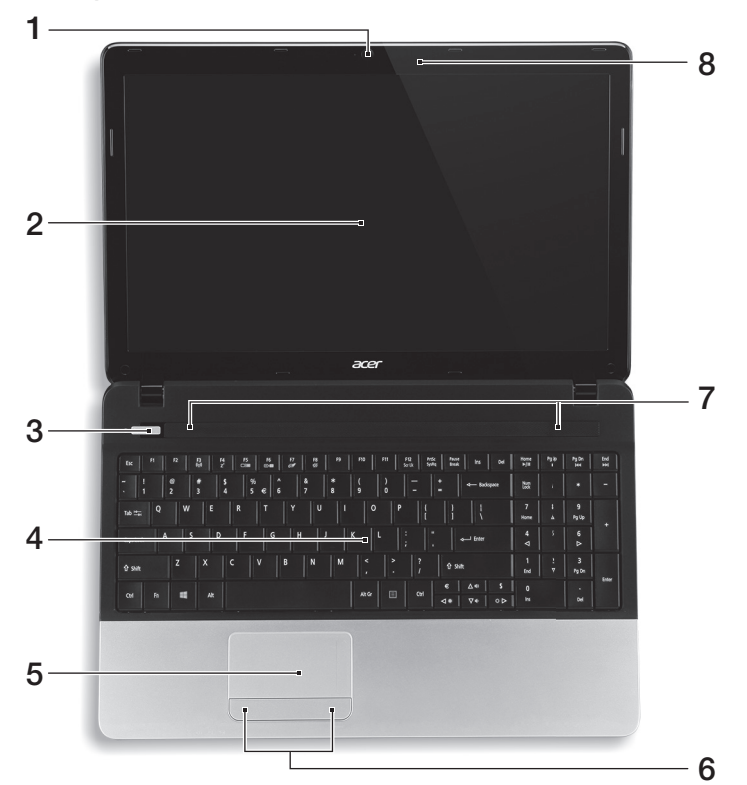

| # | lcono      | Elemento                           | Descripción                                                                                                  |
|---|------------|------------------------------------|----------------------------------------------------------------------------------------------------|
| 1 |            | Webcam                             | Cámara Web para la comunicación por vídeo.<br>Una luz junto a la webcam indica que la<br>cámara está activa. |
| 2 |            | Pantalla                           | Es el dispositivo de salida del ordenador.                                                                   |
| 3 | $\bigcirc$ | Indicador/botón de<br>alimentación | Enciende o apaga el ordenador. Proporciona<br>información sobre el estado de energía del<br>ordenador.       |
| 4 |            | Teclado                            | Permite introducir datos en el ordenador.                                                                    |

| # | lcono | Elemento                                 | Descripción                                                                                          |
|---|-------|------------------------------------------|----------------------------------------------------------------------------------------------------|
| 5 |       | Panel táctil                             | Dispositivo señalador sensible al tacto con<br>funciones parecidas a las del ratón del<br>ordenador. |
| 6 |       | Botones de clic<br>(izquierdo y derecho) | Los botones izquierdo y derecho funcionan<br>como los botones izquierdo y derecho del<br>ratón.      |
| 7 |       | Altavoces                                | Los altavoces izquierdo y derecho<br>proporcionan una salida de audio.                               |
| 8 |       | Micrófono                                | Micrófono interno para la grabación del<br>sonido.                                                   |

### Teclas de acceso directo

El ordenador utiliza teclas de acceso directo o combinaciones de teclas para acceder a la mayoría de controles del ordenador como el brillo de la pantalla o la salida de volumen.

Para activar las teclas de acceso directo, mantenga pulsada la tecla <**Fn>** y pulse la siguiente tecla de la combinación.

| Tecla de acceso<br>directo | lcono                | Función                  | Descripción                                                                                                |
|----------------------------|----------------------|--------------------------|----------------------------------------------------------------------------------------------------|
| <fn> + <f3></f3></fn>      | ((( <sub>1</sub> ))) | Comunicación             | Activa/desactiva los dispositivos<br>de comunicación del ordenador.                                        |
| <fn> + <f4></f4></fn>      | Z <sup>z</sup>       | Suspensión               | Pone el ordenador en modo de<br>suspensión.                                                                |
| <fn> + <f5></f5></fn>      |                      | Selector de<br>pantalla  | Cambia la salida entre la pantalla<br>y el monitor externo (si está<br>conectado) o ambos.                 |
| <fn> + <f6></f6></fn>      | <b>*</b>             | Pantalla negra           | Apaga la luz de fondo de la<br>pantalla para ahorrar energía.<br>Pulse cualquier tecla para<br>encenderla. |
| <fn> + <f7></f7></fn>      | 0ª                   | Alternar panel<br>táctil | Activa o desactiva el panel táctil<br>interno.                                                             |
| <fn> + <f8></f8></fn>      | цў)                  | Alternar<br>altavoces    | Activa o desactiva los altavoces.                                                                          |
| <fn> + &lt;▷&gt;</fn>      | ऴ                    | Aumentar brillo          | Aumenta el brillo de la pantalla.                                                                          |

| Tecla de acceso<br>directo    | lcono      | Función              | Descripción                                                             |
|-------------------------------|------------|----------------------|-------------------------------------------------------------------------|
| <fn> + &lt; ⊲&gt;</fn>        | 兼          | Disminuir brillo     | Disminuye el brillo de la pantalla.                                     |
| <fn> + &lt;△&gt;</fn>         |            | Subir volumen        | Sube el volumen.                                                        |
| <fn> + &lt;▽&gt;</fn>         |            | Bajar volumen        | Baja el volumen.                                                        |
| <fn> + <inicio></inicio></fn> | ►/II       | Reproducir/<br>Pausa | Reproduce o hace una pausa en<br>un archivo multimedia<br>seleccionado. |
| <fn> + <re pág=""></re></fn>  |            | Detener              | Detiene la reproducción del<br>archivo multimedia seleccionado.         |
| <fn> + <av pág=""></av></fn>  | <b>▲</b> ◀ | Anterior             | Regresa al archivo multimedia<br>anterior.                              |
| <fn> + <fin></fin></fn>       |            | Siguiente            | Salta al siguiente archivo<br>multimedia.                               |

### Vista frontal cerrada

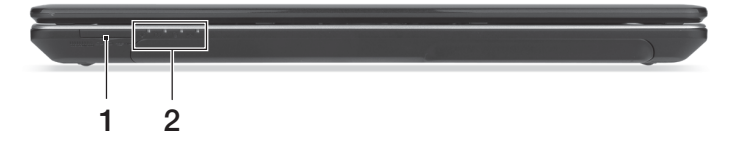

| # | lcono                            | Elemento                           | Descripción                                                                                                    |
|---|----------------------------------|------------------------------------|----------------------------------------------------------------------------------------------------|
| 1 | MULTINEDORCARD<br>SA<br>D<br>PRO | Lector de tarjetas<br>multifunción | Admite la tarjeta Secure Digital (SD),<br>MultiMediaCard (MMC), Memory Stick PRO<br>(MS PRO), xD-Picture Card (xD).                            |
|   |                                  |                                    | <b>Nota:</b> Presionar para extraer/instalar la tarjeta.<br>No se pueden usar varias tarjetas a la vez.                                        |
|   |                                  | Indicador de disco<br>duro         | Indica si la unidad de disco duro está activa.                                                                                                 |
|   | (((••)))                         | Indicador de<br>comunicación       | Proporciona información sobre el estado del<br>ordenador de conectividad inalámbrica.                                                          |
| 2 |                                  | Indicador de<br>encendido          | Proporciona información sobre el estado de<br>energía del ordenador.                                                                           |
|   | ம                                |                                    | Proporciona información sobre el estado de la<br>batería.                                                                                      |
|   |                                  | Indicador de<br>batería            | <b>1. Carga:</b> La luz se vuelve ámbar cuando se carga<br>la batería.<br><b>2. Carga completa:</b> La luz se vuelve azul en el<br>modo de CA. |

### Vista izquierda

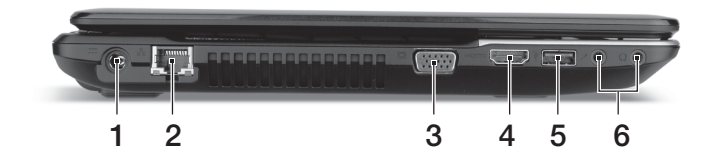

| # | lcono | Elemento                              | Descripción                                                                                                    |
|---|-------|---------------------------------------|----------------------------------------------------------------------------------------------------|
| 1 |       | Conector de entrada<br>de CC          | Conexión para un adaptador de CA.                                                                                                    |
| 2 | 윪     | Puerto Ethernet<br>(RJ-45)            | Conexión para una red basada en Ethernet<br>10/100/1000.                                                                                                |
| 3 |       | Puerto para pantalla<br>externa (VGA) | Conexión para pantallas (p. ej., monitor<br>externo o proyector LCD).                                                                                   |
| 4 | нәті  | Puerto HDMI                           | Compatible con conexiones de vídeo digital<br>de alta definición.                                                                                       |
| 5 | •     | Puerto USB                            | Conexión para dispositivos USB.<br>Si un puerto es negro, significa que es<br>compatible con USB 2.0. Si es azul, también es<br>compatible con USB 3.0. |
| 6 | 1917  | Conector del<br>micrófono             | Permite la entrada de audio de micrófonos<br>externos.                                                                                                  |
|   | ດ     | Conector de<br>auriculares/altavoz    | Conexión para dispositivos de audio<br>(p. ej., altavoces, auriculares).                                                                                |

### Vista derecha

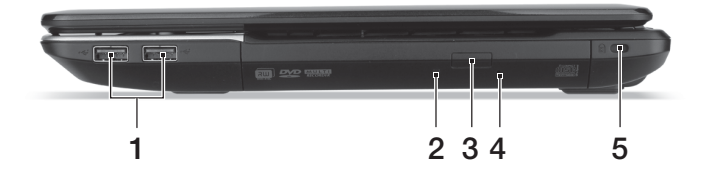

| # | lcono | Elemento                                 | Descripción                                                                                                    |
|---|-------|------------------------------------------|----------------------------------------------------------------------------------------------------|
| 1 | ●     | Puertos USB                              | Conexión para dispositivos USB.<br>Si un puerto es negro, significa que es<br>compatible con USB 2.0. Si es azul, también es<br>compatible con USB 3.0.                                                                                                    |
| 2 |       | Indicador de acceso<br>del disco óptico  | Se enciende cuando la unidad óptica está<br>activa.                                                                                                    |
| 3 |       | Botón de expulsión de<br>la unida óptica | Expulsa el disco óptico de la unidad.                                                                                                    |
| 4 |       | Orificio de expulsión<br>de emergencia   | Permite expulsar la bandeja de la unidad<br>óptica cuando el ordenador está apagado.<br>Inserte con cuidado un clip enderezado para<br>expulsar la bandeja del disco óptico.                                                                                                    |
| 5 | K     | Ranura de bloqueo<br>Kensington          | Conexión para el bloqueo de seguridad de<br>un ordenador compatible con Kensington.<br><b>Nota:</b> Coloque un cable de seguridad para<br>ordenadores alrededor de un objeto fijo como<br>una mesa o el tirador de un cajón cerrado con<br>llave. Introduzca el candado en la ranura y gire<br>la llave. También hay modelos sin llave. |

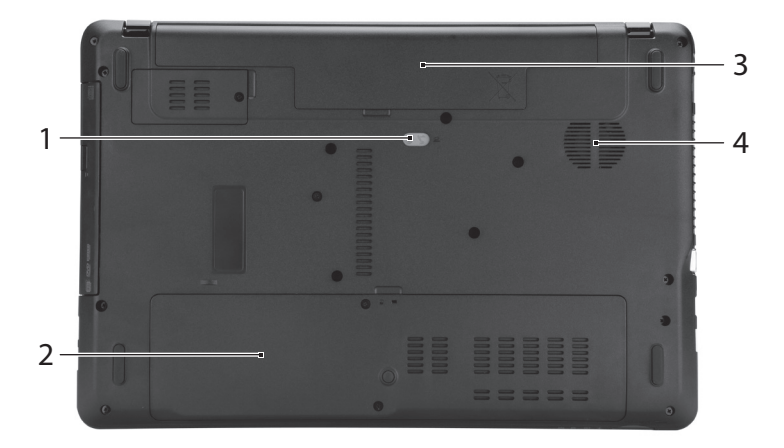

| # | lcono                          | Elemento                                        | Descripción                                                                                                    |
|---|--------------------------------|-------------------------------------------------|----------------------------------------------------------------------------------------------------|
| 1 | Ē                              | Pestillo/pasador de<br>liberación de la batería | Desbloquea la batería para que se pueda<br>extraer.<br>Inserte una herramienta adecuada en el<br>pestillo y deslícelo para liberarlo. |
| 2 | Compartimento<br>de la memoria |                                                 | Contiene la memoria principal de ordenador.                                                                                           |
| 2 | Q                              | Compartimento del<br>disco duro                 | Contiene el disco duro del ordenador<br>(fijado con tornillos).                                                                       |
| 3 | Ct)                            | Compartimento<br>de la batería                  | Contiene la batería del ordenador.                                                                                                    |
| 4 |                                | Ventilación y ventilador<br>de refrigeración    | Permite que el ordenador se mantenga<br>refrigerado.<br>No tape ni obstruya las aberturas.                                            |

### Medio ambiente

- Temperatura:
  - Encendido: entre 5°C y 35°C
  - Apagado: entre -20°C y 65°C
- Humedad (sin condensación):
  - Encendido: entre 20% y 80%
  - Apagado: entre 20% y 80%

### Notificacion Regulatoria Adicional

### [Argentina]

Acer notebook is bundled with the approved telecom modules for your networking. Those modules' model number and specific homologation number refers to below:

| [Modem]                  |             |
|--------------------------|-------------|
| Modelo: RD02-D330        | CNC 54-4512 |
| Modelo: Delphi D40 (AM5) | CNC 54-5681 |
| [Bluetooth]              |             |
| Modelo: BCM92046         | CNC 16-6735 |
| Modelo: BCM92070MD_REF   | CNC 16-7165 |
| Modelo: T77H056          | CNC 16-7788 |
| Modelo: AR5BBU12         | CNC 16-7946 |
| [Bluetooth+802.11bgn]    |             |
| Modelo: BCM943225HMB     | CNC C-7497  |
| [802.11AGN]              |             |
| Modelo: 512AN_MMW        | CNC C-6399  |
| Modelo: 533AN_MMW        | CNC C-6385  |
| Modelo: 512AN_HMW        | CNC C-7612  |
| Modelo: 533AN_HMW        | CNC C-7618  |
| Modelo: 622ANHMW         | CNC C-7682  |
| Modelo: 633ANHMW         | CNC C-7681  |
| [802.11BGN]              |             |
| Modelo: AR5B95           | CNC C-7152  |
| Modelo: AR5B93           | CNC C-7151  |
| Modelo: 112BNHMW         | CNC C-7470  |
| Modelo: 112BNMMW         | CNC C-7471  |
| Modelo: RTL8192SE        | CNC C-7495  |
| Modelo: BCM943225HM      | CNC C-7395  |
| Modelo: AR5B97           | CNC C-7781  |
| Modelo: BCM94313HMG2L    | CNC C-7881  |
| [802.11BG]               |             |
| Modelo: BCM94312HMG      | CNC 16-6180 |
| [3G]                     |             |

| Modelo: UNDP-1   | CNC 17-6334 |
|------------------|-------------|
| Modelo: Gobi2000 | CNC 17-7291 |

### [Brasil] Noticia adicional de regulamento Anatel

Os componentes de telecomunicacao usados nos notebooks Acer em Portugues sao homologados atendendo a requisicao da Agencia Nacional de Telecomunicacoes Anatel, conforme referencia abaixo:

| [Modem]                   |        |              |                       |
|---------------------------|--------|--------------|-----------------------|
| Modelo:<br>RD02-D330      | ANATEL | 1406-05-1675 | {01}07003             |
| Modelo:<br>Delphi_D40     | ANATEL | 0455-06-2565 | (01) 0789 834989 0382 |
| [Bluetooth]               |        |              |                       |
| Modelo:<br>BCM92046       | ANATEL | 1434-08-2859 | (01)07898349892942    |
| Modelo:<br>BCM92070MD_REF | ANATEL | 0395-09-1869 | (01)07898349893048    |
| Modelo:<br>T77H056        | ANATEL | 2281-09-3987 | (01)07898349890337    |
| Modelo:<br>AR5BBU12       | ANATEL | 0127-10-3987 | (01)07898915960112    |
| [Bluetooth+802.11b        | gn]    |              |                       |
| Modelo:<br>BCM943225HMB   | ANATEL | 1260-09-1869 | (01)07898349893543    |
| [802.11AGN]               | •      |              |                       |
| Modelo:<br>512AN_MMW      | ANATEL | 0800-08-2198 | (01) 07898355950018   |
| Modelo:<br>512AN_HMW      | ANATEL | 0807-08-2198 | (01) 07898355950025   |
| Modelo:<br>533AN_MMW      | ANATEL | 0809-08-2198 | (01) 07898355950032   |
| Modelo:<br>533AN_HMW      | ANATEL | 0812-08-2198 | (01) 07898355950049   |
| Modelo:<br>622ANHMW       | ANATEL | 2123-09-2198 | (01) 07898355950094   |
| Modelo:<br>633ANHMW       | ANATEL | 2128-09-2198 | (01) 07898355950087   |

[802.11BGN]

| Modelo:<br>AR5B95        | ANATEL | 0223-09-3987 | 0107898915959871    |
|--------------------------|--------|--------------|---------------------|
| Modelo:<br>AR5B93        | ANATEL | 0190-09-3987 |                     |
| Modelo:<br>112BNHMW      | ANATEL | 1238-09-2198 | (01) 07898355950063 |
| Modelo:<br>112BNMMW      | ANATEL | 1237-09-2198 | (01) 07898355950070 |
| Modelo:<br>RTL8192SE     | ANATEL | 1349-09-4076 | (01)07888914152143  |
| Modelo:<br>BCM943225HM   | ANATEL | 0795-09-1869 | (01)07898349893246  |
| Modelo:<br>AR5B97        | ANATEL | 2178-09-3987 | (01)07898915960013  |
| Modelo:<br>BCM94313HMG2L | ANATEL | 2429-09-1869 | (01)07898349893741  |

[802.11BG]

| Modelo:<br>BCM94312HMG ANATEL 0060-08-1869 (01) 0789 4 |
|--------------------------------------------------------|
|--------------------------------------------------------|

[3G]

| Modelo:<br>UNDP-1   | ANATEL | 0307-08-0540 | (01) 0786893133101-8 |
|---------------------|--------|--------------|----------------------|
| Modelo:<br>Gobi2000 | ANATEL | 0412-09-0540 | NA                   |
| Modelo:<br>EM770W   | ANATEL | 2460-09-3257 | NA                   |

### Notificacion Regulatoria Adicional

### [Mexico-COFETEL]

Acer notebook is bundled with the approved telecom modules for your networking. Those modules' model number and specific homologation number refers to below:

| Modelo: RD02-D330        | COFETEL: TTDCORD06-536     |
|--------------------------|----------------------------|
| Modelo: Delphi_D40 (AM5) | COFETEL: TTDAGDE07-056     |
| [Bluetooth]              |                            |
| Modelo: BCM92046         | COFETEL: RCPFOBC08-0472    |
| Modelo: BCM92070MD_REF   | COFETEL: RCPBRBC09-0213    |
| Modelo: T77H056          | COFETEL: RCPATT709-1049    |
| Modelo: AR5BBU12         | COFETEL: RCPATAR10-0064    |
| [Bluetooth+802.11BGN]    |                            |
| Modelo: BCM943225HMB     | COFETEL: RCPBRBC09-0574    |
| [802.11AGN]              |                            |
| Modelo: 512AN_HMW        | COFETEL:RCPIN5108-0260     |
| Modelo: 512AN_MMW        | COFETEL:RCPIN5108-0260-A3  |
| Modelo: 533AN_HMW        | COFETEL:RCPIN5108-0260-A2  |
| Modelo: 533AN_MMW        | COFETEL:RCPIN5108-0260-A1  |
| Modelo: 622ANHMW         | COFETEL:RCPIN6209-1009     |
| Modelo: 633ANHMW         | COFETEL:RCPIN6309-1010     |
| [802.11BGN]              |                            |
| Modelo: AR5B95           | COFETEL:RCPATAR09-0168     |
| Modelo: AR5B93           | COFETEL: RCPATAR09-0167    |
| Modelo: 112BNHMW         | COFETEL: RCPIN1109-0613-A1 |
| Modelo: 112BNMMW         | COFETEL: RCPIN1109-0613    |
| Modelo: RTL8192SE        | COFETEL: RCPRERT09-0751    |
| Modelo: BCM943225HM      | COFETEL: RCPBRBC09-0464    |
| Modelo: AR5B97           | COFETEL: RCPATAR09-1103    |
| Modelo: BCM94313HMG2L    | COFETEL: RCPBRBC09-1196    |

| Modelo: BCM94312HMG | COFETEL: RCPBRBC08-0015 |
|---------------------|-------------------------|
|---------------------|-------------------------|

### [3G]

| Modelo: UNDP-1   | COFETEL:RTIQUUN08-0253 |
|------------------|------------------------|
| Modelo: Gobi2000 | COFETEL:RTIQUG009-0555 |
| Modelo: EM770W   | COFETEL:RTIHUEM10-0096 |

### [WiMax]

| Modelo: 622ANXHMW | COFETEL: RCPIN6210-0219 |
|-------------------|-------------------------|
|                   |                         |

# Portátil Série Aspire

### Guia rápido

### Registo do produto

Ao utilizar o dispositivo pela primeira vez, recomenda-se que o registe. O registo dar-lhe-á acesso a vantagens úteis, como:

- Assistência mais rápida por representantes formados.
- Subscrição na comunidade Acer para receber promoções e participar em inquéritos ao cliente.
- As últimas novidades da Acer.

Registe-se já e usufrua tantas outras vantagens!

### Como registar

Para registar o seu produto Acer, visite **www.acer.com**. Seleccione o seu país, clique em **REGISTAR PRODUTO** e sigas as instruções.

Também ser-lhe-á solicitado que registe o seu produto durante a instalação, ou poderá clicar duas vezes no ícone de registo no ambiente de trabalho.

Quando recebermos o seu registo, ser-lhe-á enviada uma mensagem de confirmação com dados importantes que deverá guardar.

### Obter acessórios Acer

Temos o prazer de o informar que poderá encontrar online o programa de extensão da garantia da Acer e acessórios para Notebook. Visite a nossa loja online e encontre o que precisa em **store.acer.com**.

A loja Acer é actualizada de forma progressiva, sendo que poderá não estar disponível em alguns países. Aceda ao site regularmente de modo verificar quando estará disponível no seu país.

© 2012 Todos os Direitos Reservados.

Guia rápido do Portátil Série Aspire Esta revisão: 07/2012

| Número de Modelo: |  |
|-------------------|--|
|                   |  |
| Número de Série:  |  |
|                   |  |
| Data de Compra:   |  |
|                   |  |

Local de Aquisição: \_\_\_\_\_

### Comecemos pelo princípio

Gostaríamos de lhe agradecer por ter escolhido um computador portátil Acer para preencher as suas necessidades de computador móvel.

### Os seus manuais

Para o ajudar a usar o seu computador portátil Acer, preparámos uma série de manuais:

Antes de mais, o **cartaz de configuração** ajuda-o a iniciar e a configurar o seu computador.

O **Manual do Utilizador** contém informações úteis referentes ao seu portátil. Abrange tópicos básicos como a utilização do teclado, áudio, etc.

O **Guia Rápido** apresenta as características e funções básicas do seu novo computador. Para mais detalhes sobre como o seu computador o pode ajudar a ser mais produtivo, consulte o **Manual do Utilizador**. Esse manual contém informações pormenorizadas sobre temas como utilitários do sistema, recuperação de dados, opções de expansão e solução de problemas. Além disso, contém a informação da garantia e as regulamentações gerais e notas de segurança para o seu computador portátil. Está disponível no formato PDF (Portable Document Format) e vem já instalado no seu computador. Siga estes passos para o aceder:

- 1 Digite "Utilizador" a partir de Iniciar
- 2 Clique em Manual do Utilizador Acer.

### Visita guiada ao seu computador portátil Acer

Após montar o computador tal como indicado na ilustração do cartaz de configuração, deixe-nos mostrar-lhe o seu novo computador portátil Acer.

### Vista de cima

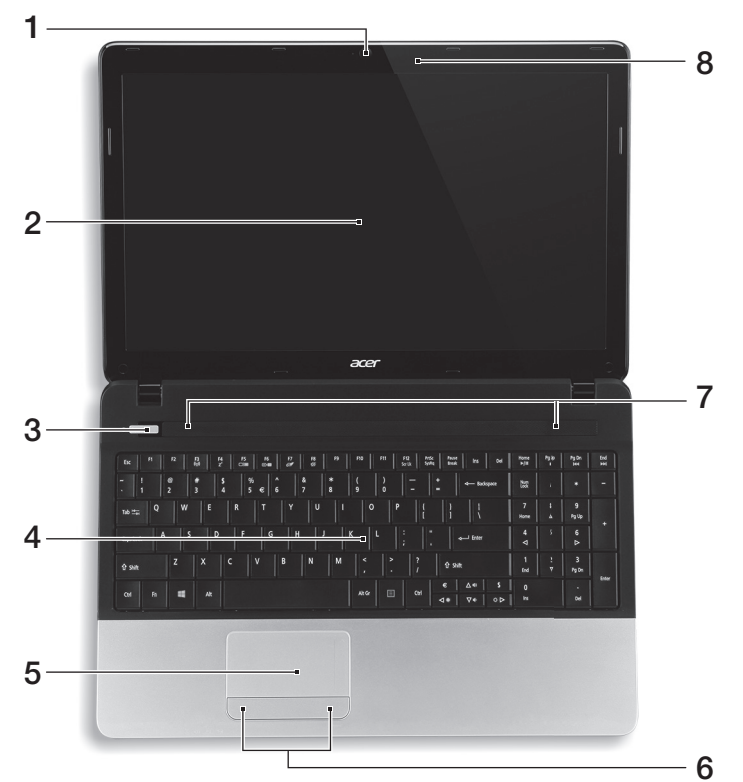

| # | Ícone      | ltem                              | Descrição                                                                                         |
|---|------------|-----------------------------------|---------------------------------------------------------------------------------------------------|
| 1 |            | Webcam                            | Câmara web para comunicações vídeo.<br>Uma luz junto da Webcam indica que a<br>webcam está ativa. |
| 2 |            | Visualização                      | Emite imagem do computador.                                                                       |
| 3 | $\bigcirc$ | Indicador/Botão de<br>alimentação | Liga e desliga o computador. Indica o estado<br>da alimentação do computador.                     |
| 4 |            | Teclado                           | Para introduzir informações no seu<br>computador.                                                 |

| # | Ícone | ltem                                     | Descrição                                                                                  |
|---|-------|------------------------------------------|--------------------------------------------------------------------------------------------|
| 5 |       | Teclado táctil                           | Dispositivo apontador sensível ao toque, que<br>funciona como um rato de computador.       |
| 6 |       | Botões de clique<br>(esquerdo e direito) | Os botões esquerdo e direito funcionam<br>como os botões esquerdo e direito de um<br>rato. |
| 7 |       | Altifalantes                             | Os altifalantes esquerdo e direito permitem<br>saída de áudio estéreo.                     |
| 8 |       | Microfone                                | Microfone interno para gravação de som.                                                    |

### Teclas de atalho

O computador utiliza teclas de atalho ou combinações de teclas para aceder à maior parte dos seus comandos, tais como a luminosidade do ecrã e o volume de saída.

Para activar as teclas de atalho, prima e mantenha premida a tecla <**Fn**> antes de premir a outra tecla na combinação de teclas de atalho.

| Tecla de atalho         | Ícone          | Função                         | Descrição                                                                                                    |
|-------------------------|----------------|--------------------------------|----------------------------------------------------------------------------------------------------|
| <fn> + <f3></f3></fn>   | (((**)))       | Comunicação                    | Activa/desactiva os dispositivos<br>de comunicação do<br>computador.                                                                |
| <fn> + <f4></f4></fn>   | Z <sup>z</sup> | Suspensão                      | Coloca o computador no modo<br>de Suspensão.                                                                                        |
| <fn> + <f5></f5></fn>   |                | Comutação de<br>visualização   | Alterna a saída entre o ecrã de<br>visualização, o monitor externo<br>(se está ligado) e ambos.                                     |
| <fn> + <f6></f6></fn>   | ·#•            | Ecrã em branco                 | Desliga a luz de fundo do ecrã<br>de visualização para<br>economizar energia. Prima<br>qualquer tecla para retomar a<br>actividade. |
| <fn> + <f7></f7></fn>   | Ō              | Comutação de<br>teclado táctil | Liga e desliga o teclado táctil<br>interno.                                                                                         |
| <fn> + <f8></f8></fn>   | 必              | Comutação de<br>altifalante    | Liga e desliga os altifalantes.                                                                                                    |
| <fn> + &lt; ▷ &gt;</fn> | ✡              | Aumentar<br>Iuminosidade       | Aumenta a luminosidade do<br>ecrã.                                                                                                  |
| <fn> + &lt; ⊲&gt;</fn>  | *              | Reduzir<br>Iuminosidade        | Reduz a luminosidade do ecrã.                                                                                                    |

| Tecla de atalho             | Ícone | Função                | Descrição                                                 |
|-----------------------------|-------|-----------------------|-----------------------------------------------------------|
| <fn> + &lt;△&gt;</fn>       |       | Aumentar<br>volume    | Aumenta o volume de som.                                  |
| <fn> + &lt;▽&gt;</fn>       | Þ     | Diminuir volume       | Diminui o volume de som.                                  |
| <fn> + <home></home></fn>   | ►/II  | Reproduzir/<br>Pausar | Reproduz ou pausa um ficheiro<br>multimédia seleccionado. |
| <fn> + <pg up=""></pg></fn> |       | Parar                 | Para a reprodução do ficheiro<br>multimédia seleccionado. |
| <fn> + <pg dn=""></pg></fn> |       | Anterior              | Retorna ao ficheiro multimédia<br>anterior.               |
| <fn> + <end></end></fn>     |       | Seguinte              | Avança até ao ficheiro<br>multimédia seguinte.            |

### Vista frontal, fechado

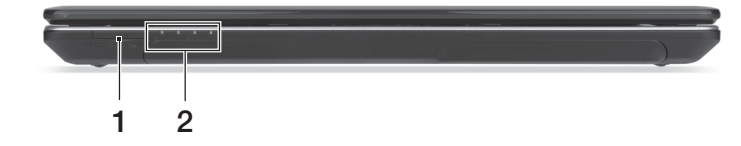

| # | Ícone           | ltem                              | Descrição                                                                                                    |
|---|-----------------|-----------------------------------|----------------------------------------------------------------------------------------------------|
| 1 |                 | Leitor de cartões<br>vários-em-um | Aceita cartões Secure Digital (SD),<br>MultiMediaCard (MMC), Memory Stick PRO<br>(MS PRO), xD-Picture Card (xD).                                                                     |
|   |                 |                                   | <b>Nota:</b> Empurre para remover/instalar o<br>cartão. Apenas pode ser utilizado um cartão<br>de cada vez.                                                                          |
| 2 | Q               | Indicador HDD                     | Indica quando o disco rígido está activo.                                                                                                    |
|   | (((·••))        | Indicador de<br>comunicação       | Indica o estado do dispositivo de ligação<br>sem fios do computador.                                                                                                    |
|   | *               | Indicador de<br>alimentação       | Indica o estado da alimentação do<br>computador.                                                                                                    |
|   | <del>رک</del> ا | Indicador da bateria              | Indica o estado da bateria do computador.<br><b>1. A carregar:</b> A luz é âmbar quando a bateria<br>está a carregar.<br><b>2. Totalmente carregado:</b> A luz é azul no<br>modo CA. |

### Vista esquerda

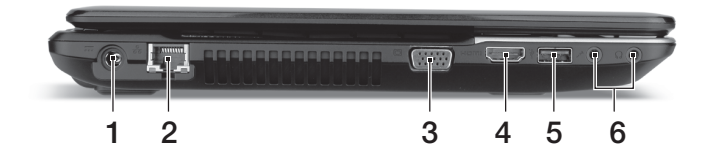

| #   | Ícone       | ltem                                       | Descrição                                                                                                    |
|-----|-------------|--------------------------------------------|----------------------------------------------------------------------------------------------------|
| 1   |             | Tomada de entrada<br>CC                    | Liga a um adaptador CA.                                                                                                    |
| 2   | 윪           | Porta Ethernet<br>(RJ-45)                  | Liga a uma rede Ethernet de base 10/100/<br>1000.                                                                             |
| 3   |             | Ligação a ecrã<br>externo (VGA)            | Liga a um dispositivo de visualização (por<br>exemplo, monitor externo, projector LCD).                                       |
| 4   | нәті        | Porta HDMI                                 | Suporta ligações de vídeo digital de alta<br>definição.                                                                       |
| 5   | ●<br>√<br>∎ | Porta USB                                  | Ligar a dispositivos USB.<br>Se uma porta for preta é compatível com USB 2.0,<br>se for azul é também compatível com USB 3.0. |
| 6 - | 100         | Tomada para<br>microfone                   | Aceita entradas de microfones externos.                                                                                       |
|     | ດ           | Tomada de<br>auscultadores/<br>altifalante | Liga a dispositivos áudio (por exemplo,<br>altifalantes, auscultadores).                                                      |

### Vista direita

8

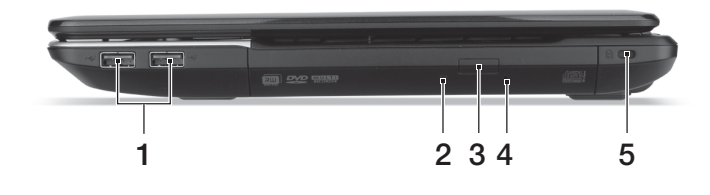

| # | Ícone            | ltem                                   | Descrição                                                                                                    |
|---|------------------|----------------------------------------|----------------------------------------------------------------------------------------------------|
| 1 | ● <u><u></u></u> | Portas USB                             | Ligar a dispositivos USB.<br>Se uma porta for preta é compatível com USB 2.0,<br>se for azul é também compatível com USB 3.0.                                                                                                    |
| 2 |                  | Indicador de acesso<br>do disco óptico | Acende quando a unidade óptica está activa.                                                                                                    |
| 3 |                  | Botão de ejecção da<br>unidade óptica  | Ejecta o disco óptico da unidade.                                                                                                    |
| 4 |                  | Furo de ejecção de<br>emergência       | Ejecta o tabuleiro da unidade óptica quando o<br>computador está desligado.<br>Introduza, com cuidado, um clip endireitado para<br>ejectar o tabuleiro da unidade óptica.                                                                                                    |
| 5 | K                | Ranhura para fecho<br>Kensington       | Liga a um cadeado de segurança Kensington<br>(ou compatível).<br><b>Nota:</b> Enrole o cabo de bloqueio de segurança do<br>computador em torno de um objecto imóvel,<br>como por exemplo uma mesa ou o puxador de<br>uma gaveta fechada. Introduza o cabo de<br>segurança na ranhura e rode a chave para<br>proteger o bloqueio. Também estão disponíveis<br>modelos sem chave. |

### Visão da base

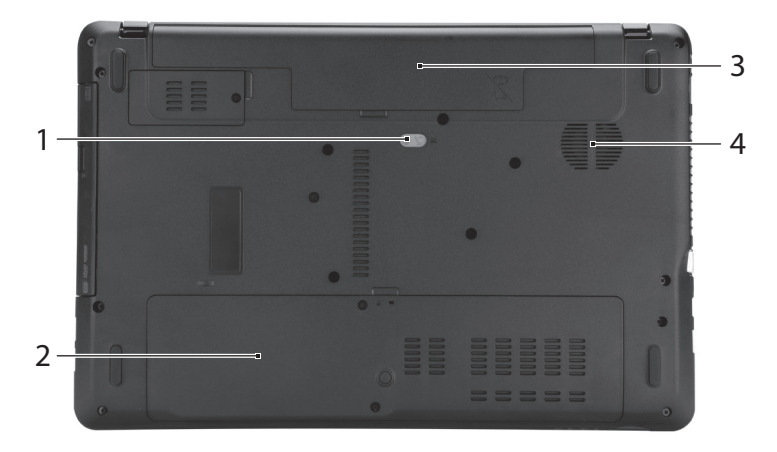

| # | Ícone      | ltem                                          | Descrição                                                                                                |
|---|------------|-----------------------------------------------|----------------------------------------------------------------------------------------------------|
| 1 |            | Patilha de libertação/<br>bloqueio da bateria | Liberta a bateria para remoção.<br>Insira uma ferramenta adequada na patilha e<br>deslize para libertar. |
| 2 | <b>`</b>   | Compartimento da<br>memória                   | Aloja a memória principal do computador.                                                                 |
|   | Î          | Compartimento do<br>disco rígido              | Aloja o disco rígido do computador (seguro<br>por parafusos).                                            |
| 3 | <b>6</b> 2 | Baía da bateria                               | Contém a bateria do computador.                                                                          |
| 4 |            | Ventilação e<br>ventoinha de<br>arrefecimento | Permite ao computador manter-se fresco.<br>Não tape nem obstrua as aberturas.                            |

### Ambiente

- Temperatura:
  - Funcionamento: 5°C a 35°C
  - Não em funcionamento: -20°C a 65°C
- Humidade (não condensação):
  - Funcionamento: 20% a 80%
  - Não em funcionamento: 20% a 80%